## **Instrument** panel

- Press the up/down arrows to scroll though a list.
- Press the right arrow to view a sub-list.
- Press the left arrow to return to the previous menu.
- Press the **OK** button to select the highlighted menu item.
- 2. Scroll through the menu options as follows:.
  - Driver Assistance menu.
  - Trip Computer menu.
  - Display Settings menu.
  - Vehicle Settings menu.

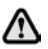

Before making any changes to the Vehicle Settings, you must make sure that you have read and fully understood, the relevant topics/ sections of the Owner's Handbook. Failure to do so could lead to serious injury or death.

- Vehicle Information menu.
  Note: Only available before the engine starts.
- Head-Up Display (HUD) menu.

## WARNING AND INFORMATION MESSAGES

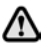

Do not ignore warning messages, take appropriate action as soon as possible. Failure to do so may result in serious damage to the vehicle. If the message is suppressed, an

amber or red warning icon will remain illuminated until the cause of the message is rectified.

For information regarding the individual messages, their meanings, and any action required, please refer to the relevant section within this handbook. If more than 1 message is active, each is displayed in turn for 2 seconds, in order of priority.

**Note:** Messages are displayed in order of importance. High importance warning messages are given the highest priority.

Warning messages may be accompanied by an audible warning, and the message text may have the handbook symbol next to it. Warning messages are displayed until the condition causing the fault is rectified or the message is suppressed using the **OK** button on the steering wheel.

## **TRIP COMPUTER**

The Trip computer memory stores data for a journey, or series of journeys, until it is reset to zero.

There are 3 trip memories available, **Trip A**, **Trip B** and **Trip Auto**. You can specify which trip memory is viewable, using the Instrument panel menu.

## **USING THE TRIP COMPUTER**

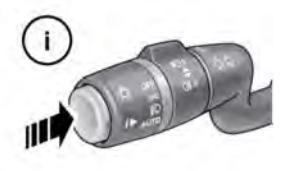

E150760

The Trip computer is able to display various pieces of information to the driver. A short press (1 second or less) of the i button will display the Trip computer menu in the Instrument panel. The options available are:

 Display content: Allows you to select the information type to be displayed in the Instrument panel.